## **Change Password**

This step-by-step guide outlines the general process required to change password. It is for general guidance only. The screenshots provided hereunder are for general illustration purpose and may not be specific for the case/document concerned.

| Item | Process                                                                                                    | Related screenshots for reference                                                                                                    |  |  |
|------|----------------------------------------------------------------------------------------------------|----------------------------------------------------------------------------------------------------|--|--|
| 1.   | Login user account                                                                                                    | The landing page after logged-in is displayed                                                                                                    |  |  |
|      | [Note: Please refer to the step-<br>by-step guide <b>Account Login</b><br><b>and Logout</b> for information if<br>necessary.] | Central de la constant de la constant de la consta |  |  |
| 2.   | <u>Update Your Profile</u><br>Under Main Menu > Update                                                                        |                                                                                                    |  |  |
|      | Your Profile >                                                                                                    | - HILHTEITHEN<br>同意電話<br>JUDICIARY                                                                                                    |  |  |
|      | Click "Change Password"                                                                                                    | Wekome to Judiciary Web Portall       You can access the services of the integrated Court Case Management System (FiCMS*) in this portal.         Integration of Document       Screen D: EXT-MSC-00001         Bailt fielded Services       Screen D: EXT-MSC-00001         Comparison of Translation       Subject         Comparison of Translation       Comparison         Induction of Translation       Subject         Comparison of Translation       Subject         Induction of Translation       FROM         Induction of Translation       FROM         Induction of Translation       FROM         Induction of Translation       FROM         Induction of Translation       FROM         Maintain User Profile       From File         Option Maintanance       You have no message                                                                                                    |  |  |
|      |                                                                                                    |                                                                                                    |  |  |

|  | Step-by-step | guide - | "Change | Password" |
|--|--------------|---------|---------|-----------|
|--|--------------|---------|---------|-----------|

| Item | Process                                                                                    | Related screenshots for reference                                                                                                    |   |  |
|------|--------------------------------------------------------------------------------------------|----------------------------------------------------------------------------------------------------|---|--|
| 3.   | Change password                                                                            | The "Change Password" screen is displayed                                                                                                    |   |  |
|      | Input Current Password >                                                                   | CHANGE PASSWORD Screen ID: EUAM-GMN-00151                                                                                                    |   |  |
|      | Input New Password >                                                                       | Notice<br>Please fill in the information below. Fields marked with an asterisk!") are mandatory.                                                                                                    |   |  |
|      | <b>Re-enter New Password</b> >                                                             | Login Name<br>taiman2                                                                                                    |   |  |
|      | Click "SUBMIT" >                                                                           | Current Password * New Password *                                                                                                    |   |  |
|      |                                                                                            | Password Policy  The password cannot be the same as those used in the last B password history. The password cannot be changed more than once within 24 hours. Password length must be at least 8 characters and maximum 12 characters Password length must be at least 8 characters from the following categories: Output case letters from A to Z AND Syne case letters from A to Z AND Special characters :! # \$% & @ ^++<>[]{]*=?_                                                                                                    |   |  |
| 4.   | Acknowledgment                                                                             | A message "Password has been changed successfully" is displayed                                                                                                    | _ |  |
|      | User may then continue to<br>use other electronic services<br>by clicking other menu items | CHANCE PASSWORD       Screen ID: EUAM-GMN+00151         Notice       Please fill in the information below. Fields marked with an asterisk(*) are mandatory.         Image: The place of the place of the pl |   |  |
| NOTE | Confirmation email will be sen                                                             | t to the user when there is a change of password.                                                                                                    |   |  |